## Brukerveiledning for NTNU – Ta ut en kopi av faktura fra prosjektmodulen

| UNIT4 E                | RP                      |                    |                            |   |
|------------------------|-------------------------|--------------------|----------------------------|---|
| Meny                   |                         |                    |                            |   |
| Din ansettelse         | Prosjekt informasjon    | Rapporter          | Fakturering                |   |
| Difference             | 😵 Prosjekter            | Opprett ny rapport | Fakturagrunnlag            | ≽ |
| Innkjøp                | 🛠 Arbeidsordre          | 🖿 Delt             | ➢ ► Fakturaforslag         | ≽ |
|                        | Prosentdel ferdigstilt  | Privat             | 😽 🔚 Fakturering            | * |
| Prosjektstyring        | 🛠 Frikjøp               |                    | Generer fakturaer          |   |
|                        |                         |                    | Kreditnota prosjektfaktura |   |
| Kunder og salg         |                         |                    | Kreditfaktura              |   |
|                        |                         |                    | 🗎 Kopi faktura             |   |
| Planlegger             | Kundeinformasjon        |                    |                            |   |
| Regnskap               | 😵 Kunde                 |                    |                            |   |
|                        | 😵 Ajourhold åpne poster |                    |                            |   |
| Utdanning og forskning |                         |                    |                            |   |
|                        |                         |                    |                            |   |
| Felles                 |                         |                    |                            |   |
|                        |                         |                    |                            |   |
| Rapporter              |                         |                    |                            |   |

Gå inn i Unit4 menyen Prosjektstyring – Fakturering – Fakturering- Kopi faktura

Dette bilde kommer opp:

| ℅ Generelle parametre |                    |
|-----------------------|--------------------|
| Âpne parametre        |                    |
| Fakturanummer fra     | 771000870          |
| Fakturanummer til     | 771000870          |
| Batch id fra          | 0                  |
| Batch id til          | 999999999999999999 |
| Hent ny adresse       |                    |
| Adressetype *         | Generell 💌         |
| Adresse kopi *        | Generell 👻         |
|                       |                    |
|                       |                    |

Legg inn fakturanummer fra/til = fakturanummeret som du vil ha ut en kopi av.

Trykk Lagre.

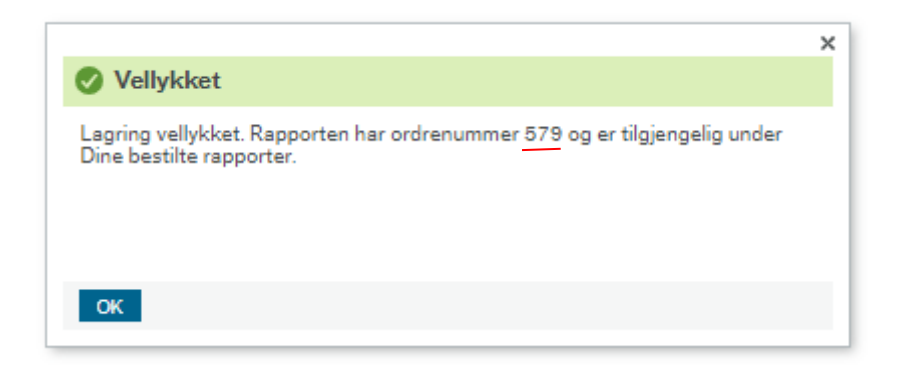

Trykk OK

Gå inn på «Dine bestilte rapporter» (trykk på knappen nederst i bildet).

Her trykker du på ikonet til venstre på den aktuelle rapporten og du får opp en kopi av fakturaen i PDF som du kan laste ned og sende til kunden.

|    | Kopi faktu                    | ura x Dine                                                                        | e bestilte rapporte                                                                            | r ×                                                        |                                              |                                                                           |                                        |                                                                          |                                                      |                                                                                             |                                                          |      |          |       |
|----|-------------------------------|-----------------------------------------------------------------------------------|------------------------------------------------------------------------------------------------|------------------------------------------------------------|----------------------------------------------|---------------------------------------------------------------------------|----------------------------------------|--------------------------------------------------------------------------|------------------------------------------------------|---------------------------------------------------------------------------------------------|----------------------------------------------------------|------|----------|-------|
|    |                               |                                                                                   |                                                                                                |                                                            |                                              |                                                                           |                                        |                                                                          |                                                      |                                                                                             |                                                          |      |          |       |
|    |                               |                                                                                   |                                                                                                |                                                            |                                              |                                                                           |                                        |                                                                          |                                                      |                                                                                             |                                                          |      |          |       |
| n  | e bestilte                    | e rapporter                                                                       |                                                                                                |                                                            |                                              |                                                                           |                                        |                                                                          |                                                      |                                                                                             |                                                          |      |          |       |
|    | aplaat                        |                                                                                   |                                                                                                |                                                            |                                              |                                                                           |                                        |                                                                          |                                                      |                                                                                             |                                                          |      |          |       |
| 16 | anayt                         |                                                                                   |                                                                                                |                                                            |                                              |                                                                           |                                        |                                                                          |                                                      |                                                                                             |                                                          |      |          |       |
| ra |                               | 3/22/2022                                                                         | m                                                                                              | Til                                                        | 3/22/2022                                    |                                                                           |                                        |                                                                          |                                                      |                                                                                             |                                                          |      |          |       |
| -  | lite -                        | L                                                                                 |                                                                                                |                                                            |                                              |                                                                           |                                        |                                                                          |                                                      |                                                                                             |                                                          |      |          |       |
| FI | iter                          |                                                                                   |                                                                                                |                                                            |                                              |                                                                           |                                        |                                                                          |                                                      |                                                                                             |                                                          |      |          |       |
|    |                               |                                                                                   |                                                                                                |                                                            |                                              |                                                                           |                                        |                                                                          |                                                      |                                                                                             |                                                          |      |          |       |
|    |                               |                                                                                   |                                                                                                |                                                            |                                              |                                                                           |                                        |                                                                          |                                                      |                                                                                             |                                                          |      |          |       |
| Be | stilte rappo                  | orter                                                                             |                                                                                                |                                                            |                                              |                                                                           |                                        |                                                                          |                                                      |                                                                                             |                                                          |      |          |       |
| Be | stilte rappo                  | Bruker                                                                            | Rapportnavn                                                                                    | Rapport-ID                                                 | Ordrenumm                                    | Planlagt                                                                  |                                        | Ferdig                                                                   | Serverkø                                             | Filnavn                                                                                     | Status                                                   | Zoom | Vis logg |       |
| Be | estilte rappo                 | Bruker                                                                            | Rapportnavn                                                                                    | Rapport-ID                                                 | Ordrenumm                                    | Planlagt                                                                  |                                        | Ferdig                                                                   | Serverkø                                             | Filnavn                                                                                     | Status                                                   | Zoom | Vis logg | Filte |
| Be | estilte rappo<br>Vis rapport  | Bruker<br>3780B6056                                                               | Rapportnavn<br>Kopi faktura                                                                    | Rapport-ID                                                 | Ordrenumm                                    | Planlagt<br>3/22/2022                                                     | 3/2                                    | Ferdig<br>22/2022                                                        | Serverkø<br>RAPPORT                                  | Filnavn<br>ts22a_579.pdf                                                                    | Status<br>Ferdig                                         | Zoom | Vis logg | Filte |
| Be | estilte rapport               | Bruker<br>3780B6056<br>3780B6056                                                  | Rapportnavn<br>Kopi faktura<br>Kopi faktura                                                    | Rapport-ID<br>TS22<br>TS22                                 | Ordrenumm<br><u>579</u><br>579               | Planlagt<br>3/22/2022<br>3/22/2022                                        | 3/2                                    | Ferdig<br>22/2022<br>22/2022                                             | Serverkø<br>RAPPORT<br>RAPPORT                       | Filnavn<br>ts22a_579.pdf<br>ts22b_579.lis                                                   | Status<br>Ferdig<br>Ferdig                               | Zoom | Vis logg | Filte |
| Be | vis rapport                   | Bruker<br>3780B6056<br>3780B6056<br>3780B6056                                     | Rapportnavn<br>Kopi faktura<br>Kopi faktura<br>Kopi faktura                                    | Rapport-ID<br>TS22<br>TS22<br>TS22                         | Ordrenumm<br><u>579</u><br>579<br>578        | Planlagt<br>3/22/2022<br>3/22/2022<br>3/22/2022                           | 3/2                                    | Ferdig<br>22/2022<br>22/2022<br>22/2022                                  | Serverkø<br>RAPPORT<br>RAPPORT<br>RAPPORT            | Filnavn<br>ts22a_570.pdf<br>ts22b_570.lis<br>ts22a_578.pdf                                  | Status<br>Ferdig<br>Ferdig<br>Ferdig                     | Zoom | Vis logg | Filte |
| Be | estilte rappor<br>Vis rapport | Bruker<br>Bruker<br>3780B6056<br>3780B6056<br>3780B6056<br>3780B6056              | Rapportnavn<br>Kopi faktura<br>Kopi faktura<br>Kopi faktura<br>Kopi faktura                    | Rapport-ID<br>TS22<br>TS22<br>TS22<br>TS22                 | Ordrenumm<br>579<br>579<br>578<br>578        | Planlagt<br>3/22/2022<br>3/22/2022<br>3/22/2022<br>3/22/2022              | 3/2<br>3/2<br>3/2<br>3/2               | Ferdig<br>22/2022<br>22/2022<br>22/2022<br>22/2022<br>22/2022            | Serverkø<br>RAPPORT<br>RAPPORT<br>RAPPORT            | Filnavn<br>ts22a_570.pdf<br>ts22b_570.lis<br>ts22a_578.pdf<br>ts22b_578.lis                 | Status<br>Ferdig<br>Ferdig<br>Ferdig<br>Ferdig           | Zoom | Vis logg | Filte |
| Be | Stilte rapport                | Bruker<br>Bruker<br>3780B6056<br>3780B6056<br>3780B6056<br>3780B6056<br>3780B6056 | Rapportnavn<br>Kopi faktura<br>Kopi faktura<br>Kopi faktura<br>Kopi faktura<br>Fakturakopi SO1 | Rapport-ID<br>TS22<br>TS22<br>TS22<br>TS22<br>TS22<br>S007 | Ordrenumm<br>579<br>579<br>578<br>578<br>578 | Planlagt<br>3/22/2022<br>3/22/2022<br>3/22/2022<br>3/22/2022<br>3/22/2022 | 3/2<br>3/2<br>3/2<br>3/2<br>3/2<br>3/2 | Ferdig<br>22/2022<br>22/2022<br>22/2022<br>22/2022<br>22/2022<br>22/2022 | Serverkø<br>RAPPORT<br>RAPPORT<br>RAPPORT<br>RAPPORT | Filnavn<br>ts22s_579.pdf<br>ts22b_579.lis<br>ts22a_578.pdf<br>ts22b_578.lis<br>so07bottst 5 | Status<br>Ferdig<br>Ferdig<br>Ferdig<br>Ferdig<br>Ferdig | Zoom | Vis logg | Filte |

NB! Om det er vedlegg som er sendt ut til kunden sammen med fakturaen og vedlegget også skal sendes med kopien du har tatt ut, må du hente vedlegget fra dokumentarkivet.

## 3